## Уважаемые родители!

В связи с введением электронных журналов, возможно, у Вас возникли вопросы, связанные с тем, как попасть в электронный дневник Вашего ребёнка. Надеемся, что данная информация будет полезна для Вас.

1. Открыть сайт Поисковой системы (например, Яндекс)

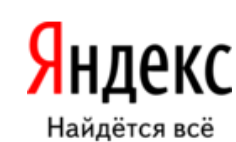

2. В строке поиска набрать словосочетание «Электронная школа»

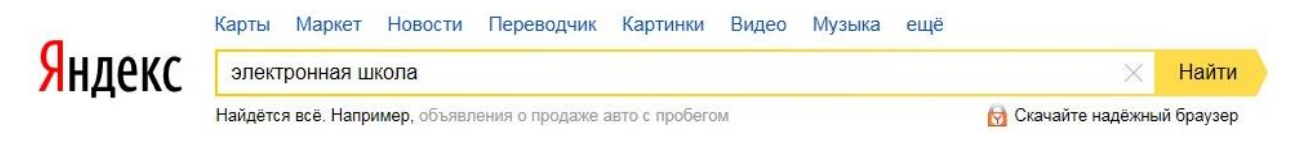

3. Перейти по указанной ссылке.

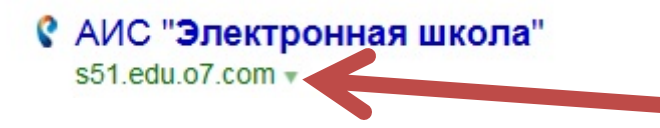

4. Нажать на кнопку «Вход через ЕСИА».

|       | БУДУЩЕГО      | е (  | <b>)</b> . |  |
|-------|---------------|------|------------|--|
| Логин |               |      |            |  |
|       |               |      |            |  |
|       |               |      |            |  |
| 1     |               |      |            |  |
|       |               | вход |            |  |
|       | вход через ес | ИА   |            |  |

5. Введите логин и пароль, который Вы указывали при регистрации на «Портале государственных услуг».

| госуслуги                                       |          |  |  |  |  |
|-------------------------------------------------|----------|--|--|--|--|
| Доступ к сервисам<br>электронного правительства |          |  |  |  |  |
|                                                 |          |  |  |  |  |
| Вход                                            |          |  |  |  |  |
|                                                 |          |  |  |  |  |
|                                                 |          |  |  |  |  |
| Мобильный телефон или почта                     |          |  |  |  |  |
|                                                 |          |  |  |  |  |
| Пароль                                          |          |  |  |  |  |
|                                                 |          |  |  |  |  |
| Войти                                           |          |  |  |  |  |
| Чужой компьютер Восстановити                    | ь пароль |  |  |  |  |
|                                                 |          |  |  |  |  |
| Зарегистрируйтесь для полного достуда к         | сервисам |  |  |  |  |
|                                                 | DORCTR   |  |  |  |  |
| влод с помощью. Спило электронных с             | редств   |  |  |  |  |